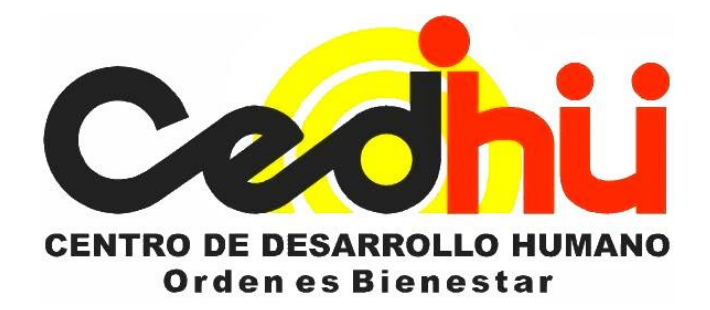

# MANUAL AULA VIRTUAL

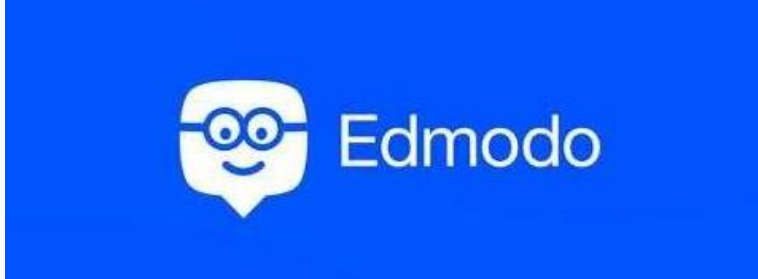

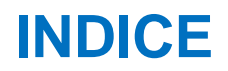

#### INTRODUCCIÓN

| Plataforma EDMODO                 | 3   |
|-----------------------------------|-----|
| EDMODO                            | . 4 |
| Registro de usuarios              | . 4 |
| Registro rol estudiante           | 4   |
| Ingreso a una cuenta ya existente | 5   |
| ¿Olvido su contraseña?            | 5   |
| Ingreso clases                    | 6   |
| Usuario rol familia               | 8   |

#### INTRODUCCIÓN PLATAFORMA EDMODO https://www.edmodo.com/

Es una plataforma que permite la conexión entre Docentes y Educandos en el que se pueden compartir Mensajes, Archivos y enlaces, así como poner tareas, actividades, etc. Esta plataforma permite a su vez dar conexión al correo electrónico asociado a la cuenta EDMODO de Padres y Educandos.

|          | USUARIO                                                                                         | CLAVE                            |
|----------|-------------------------------------------------------------------------------------------------|----------------------------------|
| EDUCANDO | Correo electrónico CEDHU<br>(Ej.: <u>cedhu@cedhu.edu.co</u> )<br>O nombre de usuario registrado | cedhu2020<br>(todo en minúscula) |

#### **PRIMEROS PASOS**

Para acceder a las plataformas (Aula Interactiva) ingresamos a www.cedhu.edu.co

#### (MENÚ PAGINA WEB CEDHU):

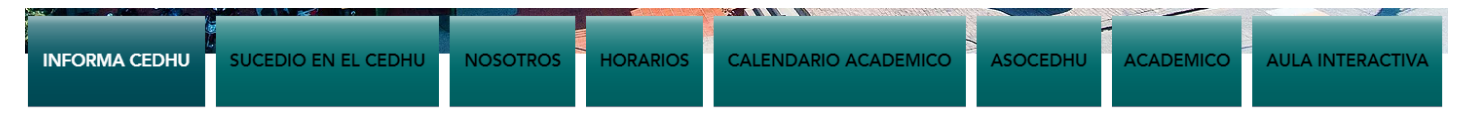

#### AULA INTERACTIVA (EDMODO)

Clic en el menú **AULA INTERACTIVA.** Esta acción nos da acceso a la Plataforma de EDMODO donde se puede visualizar actividades y/o refuerzos que envían docentes mediante grupos y/o clases.

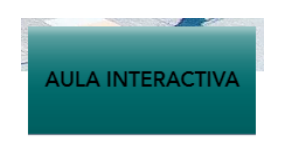

#### **REGISTRO DE USUARIOS**

1. Al ingresar a **Aula Interactiva** aparece la siguiente ventana:

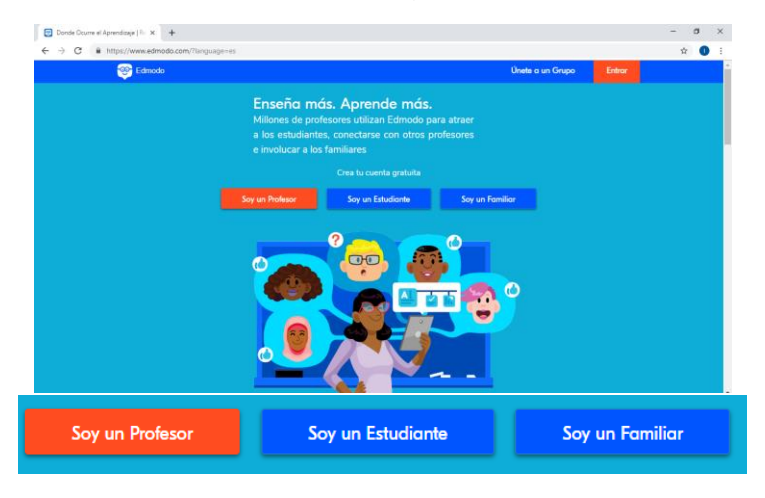

#### **REGISTRO ROL ESTUDIANTE:**

Damos clic en Soy Estudiante:

|          | Soy un Estudiante                                                                                  |   |
|----------|----------------------------------------------------------------------------------------------------|---|
| <b>@</b> | +<br>Edmodo para Estudiantes                                                                       | • |
|          | Regístrate para tu cuenta gratuita                                                                 |   |
|          | Nombre Apellido                                                                                    |   |
|          | Primer nombre requeridoApellido Requerido                                                          |   |
| •        | Código de Clase o Grupo                                                                            |   |
| +        | Usuario                                                                                            |   |
|          | Correo Electrónico (Opcional)                                                                      |   |
|          | Contraseña                                                                                         |   |
|          | Registrate GRATIS                                                                                  |   |
|          | ¿Ya tiene una cuenta Edmodo?                                                                       |   |
|          | Continuar con Office 365                                                                           |   |
|          | Al registrarle, aceptas nuestros <b>Términos de servicio</b> y <b>y política de<br/>privacidad</b> |   |
|          |                                                                                                    |   |

**Nota:** Ingresamos los datos necesarios para el registro de Estudiantes (Nombre, Apellido, Código, Usuario, Correo electrónico (opcional) y Contraseña.

#### **INGRESO A UNA CUENTA YA EXISTENTE**

| 😨 Donde Ocurre el Aprendizaje ( Fie 🗙 🕂                                  |                                                                                                    | - 6 ×               |   |        |
|--------------------------------------------------------------------------|----------------------------------------------------------------------------------------------------|---------------------|---|--------|
| $\leftrightarrow$ $\rightarrow$ C $$ https://www.edmodo.com/?language=es |                                                                                                    | 🖈 🕕 E               |   |        |
| Estinos<br>Millone<br>a los es<br>e involu<br>Soy un Pode                | Tia más. Aprende más.<br>is de profesores utilizan Edinodo para atraer<br>tudiantes, conectarse con otros profesores<br>car a los familiares<br>Crea tu cuenta gratuita<br>Soy un Estudionte Soy un Fomilior |                     |   | Entrar |
|                                                                          | Iniciar sesión en Edmodo                                                                                                    | O inicia sesión con | × |        |
|                                                                          | Usuario o Correo Número de Telefóno                                                                                                    | 1 Office 365        | ; |        |
|                                                                          | Correo / Usuario                                                                                                    | <b>G</b> Google     |   |        |
|                                                                          | Contraseña                                                                                                    |                     |   |        |
|                                                                          | Entrar                                                                                                    |                     |   |        |
|                                                                          | 201vidaste tu contraseña                                                                                                    | ?                   |   |        |

#### ¿OLVIDO SU CONTRASEÑA?

Ingresamos Correo/Usuario y Contraseña que se utilizo al registrarse.

1. Si la contraseña y/o usuario no corresponde se da clic en el siguiente link:

| Iniciar sesión en Edmodo                             | X<br>O inicia sesión con |
|------------------------------------------------------|--------------------------|
| Usuario o Correo Número de Telefóno Correo / Usuario | Office 365 Google        |
| Contraseña                                           |                          |
| Entrar                                               |                          |
| ¿Olvidaste tu contraseña?                            |                          |

| Recup | eración de Cuenta                                                |                                        |     |
|-------|------------------------------------------------------------------|----------------------------------------|-----|
|       | ¡Busquemos tu cuenta!  <br>electrónico, nombre de us<br>teléfono | ngresa tu correo<br>suario o número de |     |
|       | Nombre de Usuario o Correo                                       | Número de teléfono                     |     |
|       | miguel.fonseca@cedhu.                                            | edu.co                                 |     |
|       | No recuerdo mi correo electrónico,                               | nombre de usuario o número de          | tel |
|       |                                                                  |                                        |     |

Luego se da clic en siguiente, donde el sistema enviara un correo electrónico para poder restablecer la contraseña.

|        | $\bigcirc$                                               |
|--------|----------------------------------------------------------|
| Te hen | 10s enviado un enlace para restablecer tu<br>contraseña. |
|        | Back To Home                                             |
|        | Didn't get it?                                           |
|        |                                                          |

#### **INGRESO CLASES**

1. Una vez recuperada la contraseña y/o se inicie sesión aparece la siguiente ventana:

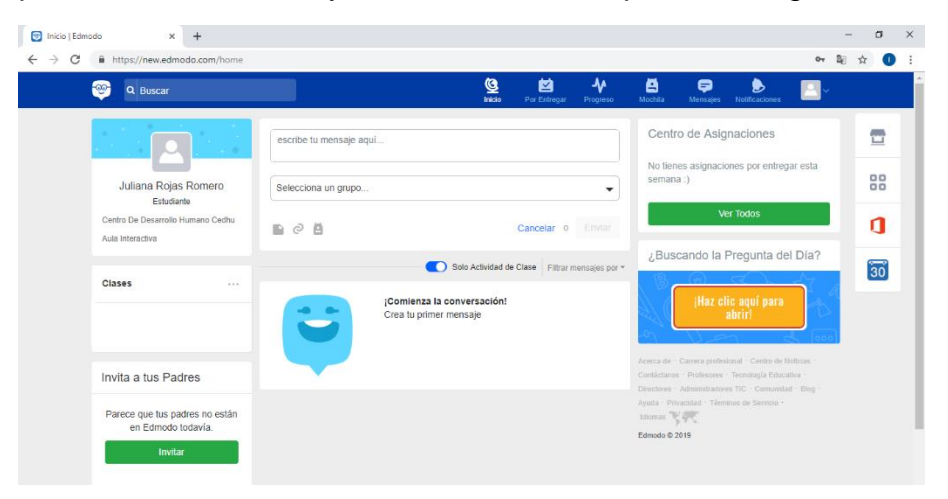

2. Para agregar una clase damos clic en **Clases**:

| Edwodo × +                                            |                         |                     |                  |               |                                                                            |                                                                               | - 0                | × |                     |                   |
|-------------------------------------------------------|-------------------------|---------------------|------------------|---------------|----------------------------------------------------------------------------|-------------------------------------------------------------------------------|--------------------|---|---------------------|-------------------|
| C  https://new.edmodo.com/home Q Buscar               |                         | <u>Q</u>            |                  | 4             | 8 👳                                                                        |                                                                               | 아 월 ☆<br>          |   |                     |                   |
|                                                       | escribe tu mensaje aqui | FIGH.               | Por Energy       | - Progras     | Centro de As                                                               | signaciones                                                                   |                    |   | Clases              |                   |
| Juliana Rojas Romero                                  | Selecciona un grupo     |                     |                  | •             | No tienes asigna<br>semana :)                                              | aciones por entrogar                                                          | esta               |   | Clases              |                   |
| Centro De Desarrolio Humano Cedhu<br>Aula Interactiva | n 0 8                   |                     | Cancelar 0       |               |                                                                            | Ver Todos                                                                     |                    |   |                     | Mostrar todos     |
| Clases                                                |                         | Solo Actividad de C | Clase Filtrar me | ensajes por * | ¿Buscando I                                                                | la Pregunta del I                                                             | 30                 |   |                     | Únete a una Clase |
|                                                       | Crea tu p               | rimer mensaje       |                  |               |                                                                            | abriri                                                                        | TD<br>(abo)        |   | Invita a tus Padres | L                 |
| Invita a tus Padres                                   |                         |                     |                  |               | Aceca de Carrena pre<br>Contáctarios - Professo<br>Directores - Administra | ebesional - Cambo de Nad<br>ens - Termilogía Estacabe<br>dores TIC - Camundad | ilm.<br>1<br>Dig - |   |                     |                   |
| Parece que tus padres no están<br>en Edmodo todovía   |                         |                     |                  |               | Apara - Promited - Ti<br>Minnas Ny INS                                     | lienzou de Servicie -                                                         |                    |   |                     |                   |

**Nota:** Es importante actualizar la página para poder ingresar un nuevo código a la plataforma, de lo contrario no acepta más clases.

2.1. Ingresamos un código en la ventana que nos aparece y damos clic en Unirse:

| Únete a una Clase | ×      | Únete a una Clase                                                 | ×    |
|-------------------|--------|-------------------------------------------------------------------|------|
| gsvyq8            |        | Has sido añadido a la lista de aprobación para Estadíst<br>quinto | tica |
| Cancelar          | Unirse | Hech                                                              | 10   |

Nota: Los códigos son enviados por Docentes mediante la Agenda Escolar.

2.2. Una vez el docente apruebe la solicitud de ingreso a la clase nos aparece una notificación:

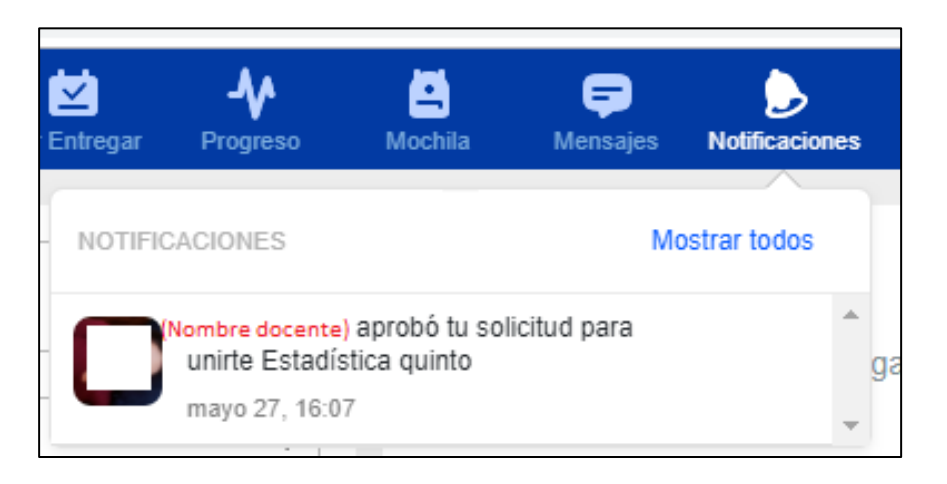

#### **USUARIO ROL FAMILIA**

1. Para ingresar como **FAMILIAR** verificamos en la cuenta EDMODO del educando el código que se envía:

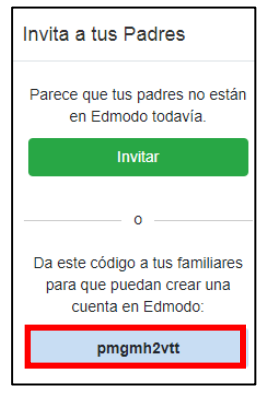

2. Ingresamos a registro **SOY FAMILIAR** y diligenciamos los formatos:

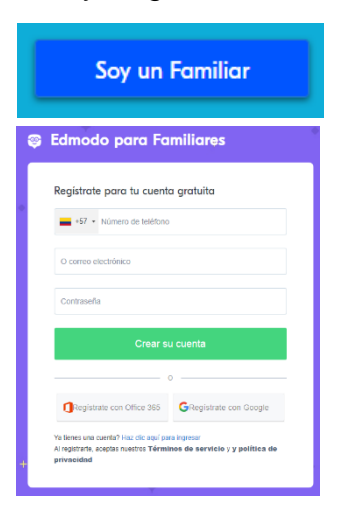

2.1. Al finalizar el registro nos aparece la siguiente ventana e ingresamos el código del educando y damos clic en **Connect**:

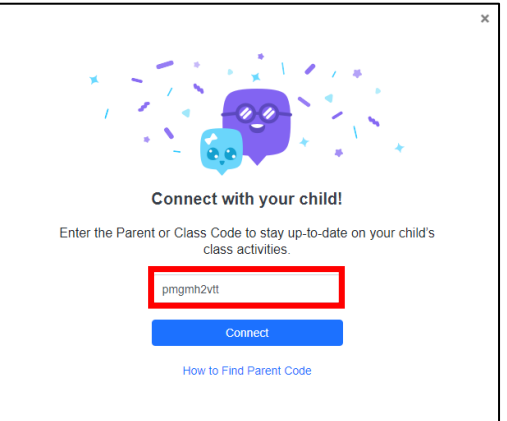

Nota: Para ingresar un nuevo código familiar de 1 o más educandos damos clic en agregar a un niño o una clase y realizamos el mismo procedimiento:

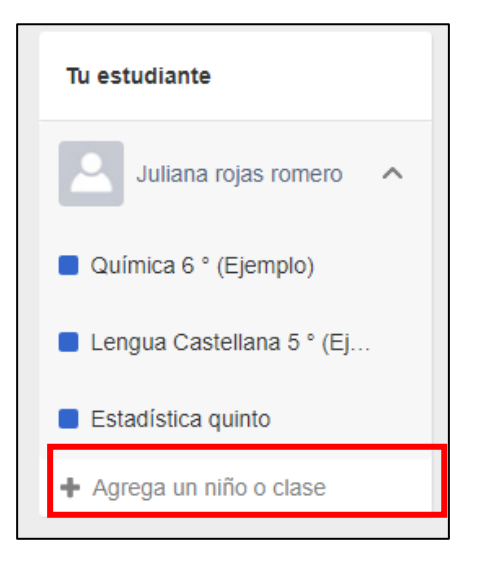

### **IMPORTANTE**

# Si el problema persiste comunicarse al correo del **Centro de Desarrollo Humano CEDHU:**

## cedhu@cedhu.edu.co